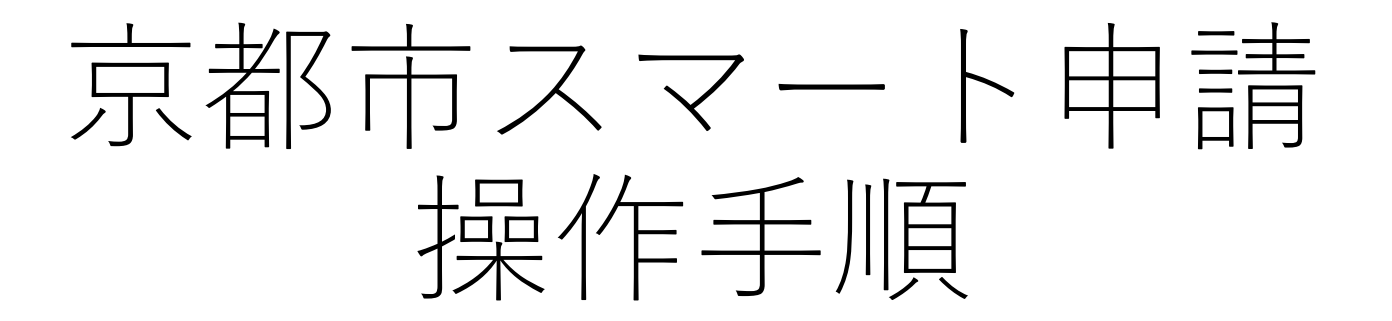

保有個人情報開示請求 保有個人情報訂正請求 保有個人情報利用停止請求

1トップページ

左記の3点をお手元にご用意 ください。

準備ができましたら、「ログ インして申請に進む」か「メー ルを認証して申請に進む」を選 択してください。

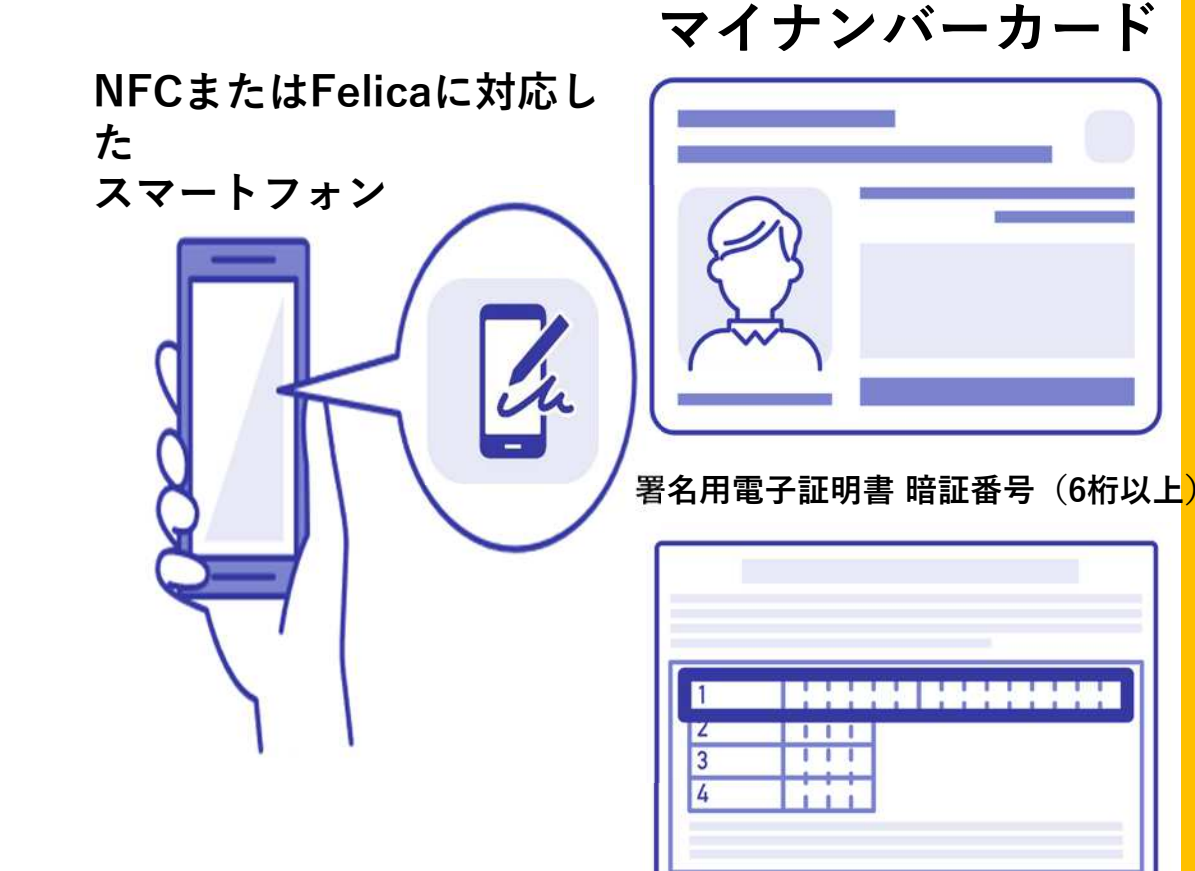

# 2申請を始める前に

マイナンバーカードによる電子署名を する際に、スマートフォン用アプリを使 用しますので、「アプリのダウンロード へ進む」の画面で、アプリをダウンロー ドしてください。

すでにアプリをダウンロード済みの方 は、「アプリのダウンロードへ進む」を 選択したあと、そのまま申請手続きに進 んでください。

### NFCまたはFelicaに対応したスマートフ ォン

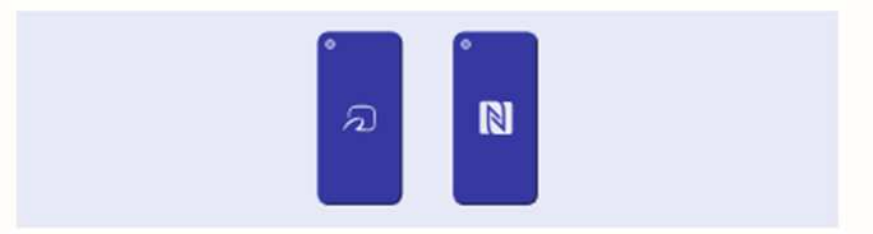

- パソコンやタブレットから申請する場合にも、NFCまたはFelicaに対応 したスマートフォンが必要です。
- ICカードリーダライタは使用できません。
- お使いのスマートフォンがNFCまたはFelicaに対応しているかどうか は、メーカーホームページなどでご確認ください。

アプリのダウンロードへ進む

# 3申請を開始する

準備ができましたら、アカウ ントの「新規登録」、既にアカ ウントをお持ちの方は「ログイ ン」、アカウント登録せずに利 用する方は「ゲスト利用」を選 択して進んでください。

| この申請は、株<br>一つ選び、次のi                        | द会社グラファーが運営しています。ご希望の利用方法を<br>■面に進んでください。                |
|--------------------------------------------|----------------------------------------------------------|
|                                            | 新規登録                                                     |
| グラファーア<br>歴の確認がで                           | カウントの会員登録すると、申請書の一時保存や申請服<br>きます。登録は無料です。                |
|                                            | 新規登録                                                     |
|                                            |                                                          |
| 1                                          | この申請を利用されたことがある方                                         |
|                                            | ログイン                                                     |
|                                            | - ztu                                                    |
|                                            | ゲスト利用                                                    |
|                                            | 会員登録せずに利用する万                                             |
| プラファーアカ <sup>・</sup><br>川用します。甲<br>「使えません。 | フントの会員登録は不要で、メールアドレスの確認のみで<br>肉はできますが、一時保存や申請服歴の確認など一部機能 |
|                                            | ゲスト利用                                                    |

新規登録またはログイン

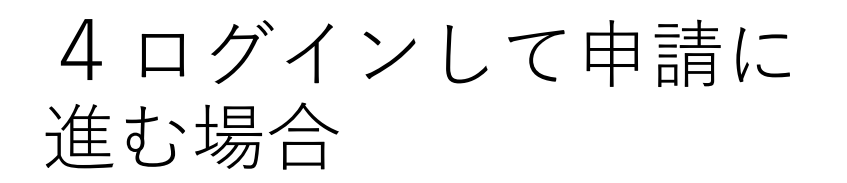

「ログインして申請に進む」場 合は、Googleでログイン、 LINEでログイン、Grafferアカ ウントでログインの3種類の方 法があります。

Grafferアカウントでログインす る方で、まだGrafferアカウント をお持ちでない方は新規アカウ ント登録をしてください。

| Graffer<br>スマート申請                                          |
|------------------------------------------------------------|
| 新規アカウント登録                                                  |
| 外部サービスで登録                                                  |
| Grafferアカウント規約 [2] プライバシーポリシー [2] をお読みの<br>うえ、同意してご登録ください。 |
| G Googleで登録                                                |
| ■ LINEで登録                                                  |
| 外部サービスでの登録とは? 【                                            |
| 情報を入力して登録                                                  |
| 9べての項目を入力し、アカワント登録に進んでくたさい。                                |
|                                                            |
|                                                            |

## 5ゲスト利用で申請に 進む場合

### ゲスト利用

#### 会員登録せずに利用する方

- •申請に利用するメールアドレ スを入力し、確認メールを送信 してください。
- 「noreply@mail.graffer.jp」 より届くメールのURLにアクセ スし、申請にお進みください。

グラファーアカウントの会員登録は不要で、メールアドレスの確認のみで 利用します。申請はできますが、一時保存や申請履歴の確認など一部機能 が使えません。

ゲスト利用

## 6申請に必要な情報 を入力する。

ログインまたはメール認証が済みまし たら、利用規約に同意いただき、申請 内容の入力に進みます。

氏名、住所、生年月日はマイナンバー カードの情報が申請者情報となります ので、その他の項目を入力してくださ い。

<u>「必須」とされている入力項目はすべ</u> て入力しないと、次のページには進め <u>ません。</u>

### 入力フォーム

### 申請者の情報

#### 名前

署名時にマイナンバーカードから自動入力されます

### 住所

署名時にマイナンバーカードから自動入力されます

#### 生年月日 (西暦)

署名時にマイナンバーカードから自動入力されます

×

×

×

#### 電話番号 任息

# 7 電子署名をする(1)

## 電子署名アプリを起動

「タップしてアプリを起動」をタップしてアプ リを起動してください。 アプリのインストールがまだの方は「アプリの インストールはこちら」を選択し、アプリのイ ンストールを行ってください。

※PCで申請を行っている場合は、お手持ちのス マートフォンで電子署名アプリを起動し、「パ ソコンまたはタブレットで申請」から、PC画面 上のQRコードを読み込んでください。

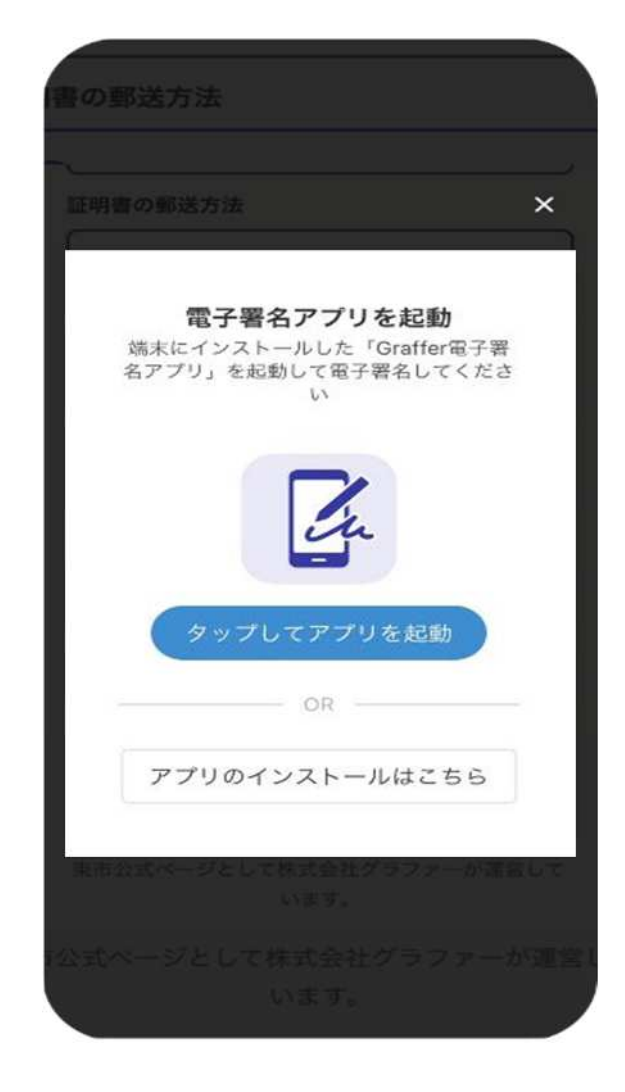

# 8 電子署名をする(2)

### 入力情報の確認

入力した情報が表示されますので確認

し、「個人認証をする」を選択

### 暗証番号の入力

マイナンバーカードの交付時に設定した 英数字6文字以上16文字以下の暗証番号を入力 ください。

※5回間違えるとパスワードロックがかかってしまい、当該電子証明書は利用できなくなってしまいますのでご注意ください。

ロックがかかってしまった場合は、発行を受けた市区町村窓 ロにてパスワードのロック解除とともに、パスワード初期化 申請をし、パスワードの再設定を行ってください。

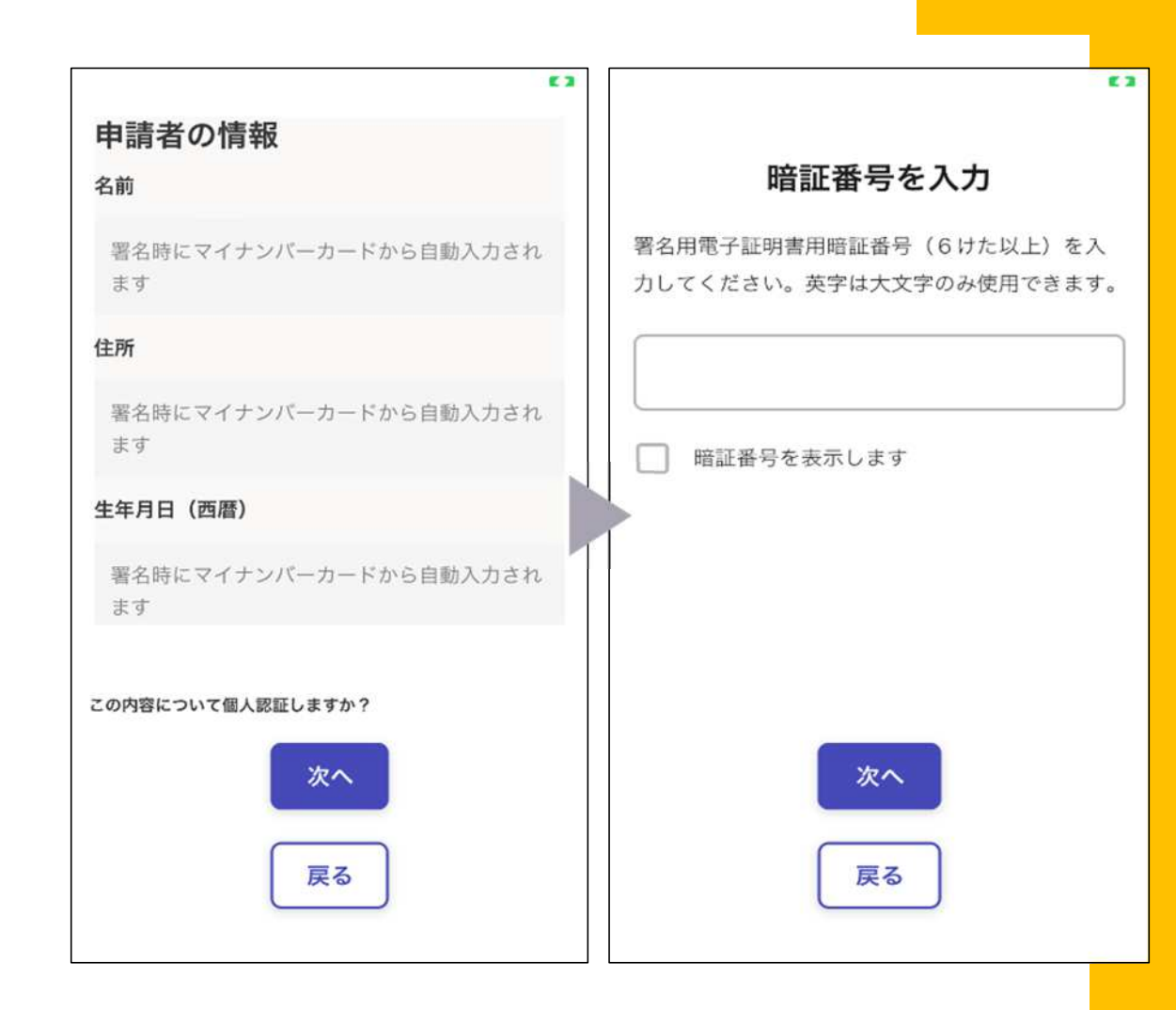

# 9 電子署名をする(3)

### マイナンバーカードを読み取る。

マイナンバーカードにスマート

フォンをかざします。

スマートフォンによってマイナ ンバーカードに反応する箇所が違 いますのでご注意ください。

読み取り後、読み込まれた名前 や住所に間違いがないかご確認く ださい。

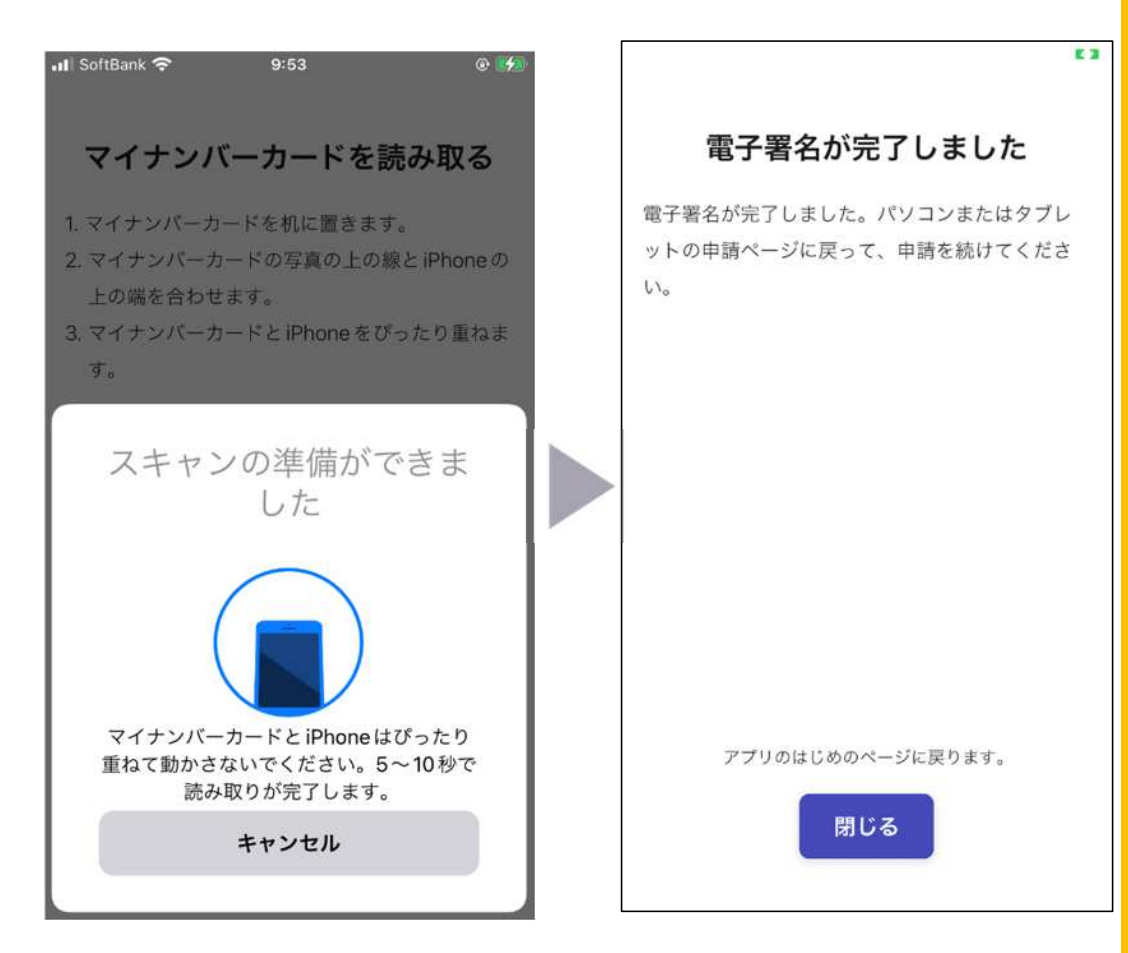

## 10申請をする

電子署名を行ったあと、申請内容 の確認ができたら、「この内容で申 請する」を選択し、申請します。

申請後、手続き完了のお知らせ メールが届きます。

申請してから14日以内に担当課 から連絡をしますので、連絡が来る のをお待ちください。

### 申請内容

申請内容の同意 保有個人情報開示請求 実施機関の名称 京都市長 請求に係る根拠法令 個人情報の保護に関する法律第77条第1項 開示を請求する保有個人情報

求める開示の実施方法 閲覧又は視聴 開示の実施を希望する日時

この内容で申請する